## Integrated Payables— Pulling Checks

For special processing to destroy or redirect unprocessed checks

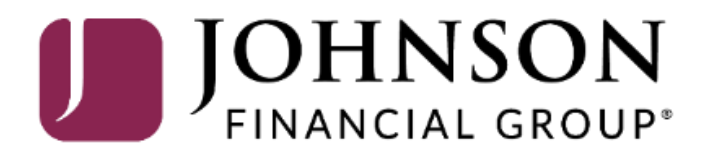

| ណ៍         | Jobs ▼ Q Do     | cument Search        | □ administration | Vendors     |                                                        |                            |
|------------|-----------------|----------------------|------------------|-------------|--------------------------------------------------------|----------------------------|
| Welcome, K | Upload Files    |                      |                  |             |                                                        | Last Logged In: 06/20/2022 |
|            | View Held Files |                      |                  | Recent Jobs | To pull a check that hasn't been processed             |                            |
| ID 🗸       | Check Pulls     | Status               | Application      | Items       | yet, click <b>Check Pulls</b> from the <b>Jobs</b> tab |                            |
| 5041816    | 04/28/2022      | Processing Completed | Payables         | 8           | _ , ,                                                  | EAHNJFG                    |
| 5041815    | 04/27/2022      | Processing Completed | Payables         | 8           | \$0.30 TEST_intpay.0328202201010                       | DAVEAHNJFG                 |
| 5041814    | 04/27/2022      | Processing Completed | Payables         | 2           | \$70.00 PAYMENT FILE ALL 4 MODALI                      | System                     |
| 5041813    | 04/27/2022      | Processing Completed | Payables         | 6           | \$908.55 PAYMENT FILE ALL 4 MODALI                     | LC5628515                  |
| 5041810    | 04/27/2022      | Processing Completed | Payables         | 2           | \$70.00 PAYMENT FILE ALL 4 MODALI                      | System                     |
| 5041809    | 04/27/2022      | Processing Started   | Payables         | б           | \$908.55 PAYMENT FILE ALL 4 MODALI                     | LC5628515                  |
|            |                 |                      |                  |             | Items per page: 1                                      | 6 of 6  < < > >            |

| Files On Hold |  |
|---------------|--|
| No Held File  |  |

| OHNSON   Inte          | egrated Payab            | les Customer Site    |                    |         |               |                           | 反 Settings 🔻                     | ? Help ▼        | Sign  |
|------------------------|--------------------------|----------------------|--------------------|---------|---------------|---------------------------|----------------------------------|-----------------|-------|
| û ⊂ Jobs               | ▼ Q Docu                 | ment Search          | ▼ Administration ▼ | Vendors |               |                           |                                  |                 |       |
| neck Pulls/Redire      | ect Requests             |                      |                    |         |               |                           |                                  |                 |       |
| 1 Select Job           |                          |                      | 2 Select Items     |         | 3             | Handling Instructions     |                                  | — 4 Confirm & S | ubmit |
| Select a job with chec | ks requiring special har | ndling.              |                    |         |               |                           |                                  |                 |       |
| ID 🗸                   | Date                     | Status               | Application        | Items   | Total Amount  | File Name                 | User                             | Options         |       |
| 5041956                | 06/20/2022               | Processing Completed | Payables           | 5       | \$0.16        | TEST_intpay.0223202201010 | JFGkkasbohm                      | Pull            |       |
|                        |                          |                      |                    |         | Total: \$0.16 |                           |                                  |                 |       |
|                        |                          |                      |                    |         |               |                           | Items per page: 10 		 1 − 1 of 1 | < > >I          | _     |
|                        |                          |                      |                    |         |               |                           |                                  |                 |       |
|                        |                          |                      |                    |         |               |                           |                                  |                 |       |

You will see a list of jobs that have checks that haven't finished processing yet. Click **Pull** on the job that you'd like to review and pull checks from.

| J | JOHNSON   Integrated Payables Cus             | tomer Site                                 |                                                                 | {숫} Settings 🔻 (?) Help 🔻 Sign O |
|---|-----------------------------------------------|--------------------------------------------|-----------------------------------------------------------------|----------------------------------|
|   | û ☐ Jobs ▼ Q Document Search                  | h 📴 Reports 🕶 🔲 Administration 🖵 🏢 Vendors | 8                                                               |                                  |
| С | heck Pulls/Redirect Requests                  |                                            |                                                                 |                                  |
|   | Select Job                                    | 2 Select Items                             | 3 Handling Instructions                                         | Confirm & Submit                 |
|   | Select the checks requiring special handling. |                                            |                                                                 |                                  |
|   |                                               |                                            |                                                                 | Filter/Search Select All         |
|   | Check Number                                  | Payee Name                                 |                                                                 | Payment Amount                   |
|   | 000003                                        | MR CHECK PAYEE                             |                                                                 | \$0.03                           |
|   | 000004                                        | MS CHECKIE PAYEE                           |                                                                 | \$0.04                           |
|   |                                               |                                            |                                                                 | Total: \$0.07                    |
|   |                                               |                                            | Items per page:                                                 | 10                               |
|   |                                               |                                            |                                                                 |                                  |
|   |                                               |                                            |                                                                 |                                  |
| N | ext Previous Cancel                           |                                            |                                                                 |                                  |
|   |                                               |                                            | You will see a list of checks the can be pulled. Select the che | nat<br>ick                       |

or checks you'd like to pull.

Click Next when ready to

continue

Q Document Search

🗐 Reports 🔫

## Check Pulls/Redirect Requests

📑 Jobs 🔻

俞

| Select Job             | Select Items                                                                                                    | 3 Handlin | ig Instructions | 4 Confirm & Su |
|------------------------|----------------------------------------------------------------------------------------------------|-----------|-----------------|----------------|
| How should these check | xs be handled?                                                                                                    |           |                 |                |
| Option A 🔘             | Ship each check individually to an alternate address (you will be able to specify the addresses and the carrier(s) on the next page |           |                 |                |
| Option B 🔘             | Ship them to the address on the checks, but use this carrier.                                                                       |           |                 |                |
| Option C 🔘             | Ship them to this alternate address.                                                                                                |           |                 |                |
| Option D 🔘             | Destroy these checks                                                                                                    |           |                 |                |
|                        |                                                                                                    |           |                 |                |
| Previous               | ancel                                                                                                    |           |                 |                |

Vendors

You will be able to select different options for how to process the checks. See the following pages for details on each option.

For additional assistance, please call 877.330.4950 or email ip.jax.payersupport@fisglobal.com.

-

| ck Pulls/Redirec Select Job | Option A: Ship each check ind<br>to an alternate address: Enter<br>addresses for each check chos<br>pulled. | ividually<br>alternate<br>sen to be | 3 Handling Instructions                                                                                                    |                                                                                                    | Confirm & Subi                             |
|-----------------------------|----------------------------------------------------------------------------------------------------|-------------------------------------|----------------------------------------------------------------------------------------------------|----------------------------------------------------------------------------------------------------|--------------------------------------------|
| Option A 🧿                  | Ship each check individually to an alternate address (you                                                   | will be able to specify the add     | es and the carrier(s) on the next page)                                                                                                    |                                                                                                    |                                            |
| Check #                     | Payee Name                                                                                                  | Amount                              | Alternative Recipient Address                                                                                                    | Carrier                                                                                                    | Saturday?                                  |
| 000003                      | MR CHECK PAYEE                                                                                              | \$0.03                              | 555 Main Street         Racine, WI 53403         Enter the Alternat         check & choose the         If Saturday process         the Saturday? box.         Click Next at the b | USPS<br>The Recipient Address<br>the shipping Carrier for<br>sing is available, you<br>sottom of the page to | s for each<br>or each check.<br>can select |

| û ⊂ Jobs ▼                                                                                                    | Q Document Search                                                                                                    | E® Reports ▼                                                            | ☐ Administration ▼ | Vendors                           |                                                                                                    |  |
|----------------------------------------------------------------------------------------------------|----------------------------------------------------------------------------------------------------|-------------------------------------------------------------------------|--------------------|-----------------------------------|----------------------------------------------------------------------------------------------------|--|
| Check Pulls/Redirec       Option B: Ship them to the address on the checks, but use this carrier: Specify which shipping carrier you'd like these checks sent with. |                                                                                                    |                                                                         | 4 Confirm & Submit |                                   |                                                                                                    |  |
| Option A O<br>Option B O<br>Saturday D<br>Option C O<br>Option D O                                                                                                  | Ship each check individually to<br>Ship them to the address on th<br>Carrier: FedEx UPS Us<br>elivery: Ship them to this alternate add<br>Destroy these checks | o an alternate address (y<br>he checks, but use this o<br>SPS<br>dress. | arrier.            | addresses and the carrier(s) on t | he next page)                                                                                                    |  |
| Next Previous Car                                                                                                    | ncel                                                                                                    |                                                                         |                    |                                   | Choose the shipping <b>Carrier</b> for your checks. If<br>Saturday delivery is available, you can select the<br><b>Saturday Delivery</b> box.<br>Click <b>Next</b> at the bottom of the page to continue |  |

| ☆ ⊂ ₀           | bs 🔻 🔍 Document S                                                                                                 | earch 💽 Reports 🔻                                                                           | □□ Administration               | Vendors                         |                                                                                                    |  |
|-----------------|----------------------------------------------------------------------------------------------------|---------------------------------------------------------------------------------------------|---------------------------------|---------------------------------|----------------------------------------------------------------------------------------------------|--|
| Check Pulls/Red | lirec                                                                                                    |                                                                                             |                                 |                                 |                                                                                                    |  |
| Select Job      | Select JobOption C: Ship them to this alternate<br>address: Send all the checks to a single<br>alternate address. |                                                                                             |                                 | Confirm & Submit                |                                                                                                    |  |
| Option A O      | Ship each check indiv                                                                                             | idually to an alternate address (                                                           | you will be able to specify the | addresses and the carrier(s) on | the next page)                                                                                                    |  |
| Option B 🔘      | Ship them to the add                                                                                              | ress on the checks, but use this                                                            | carrier.                        |                                 |                                                                                                    |  |
| Option C 🍥      | Ship them to this alte<br>Ship to this alternate address:<br>Carrier:<br>Packaging Options:<br>Saturday Delivery: | rnate address.<br>555 Main Street<br>Racine, WI 53403 //<br>FedEx UPS USPS<br>Flat Inserted | <b>Note:</b> FedEx and UPS wil  | l not deliver to a PO Box       | Enter the alternate address in the <b>Ship to this</b><br>alternate address box. Choose the shipping <b>Carrier</b>                              |  |
| Option D O      | Destroy these checks                                                                                              |                                                                                             |                                 |                                 | for your checks. Select your <b>Packaging Option</b> . If<br>Saturday delivery is available, you can select the<br><b>Saturday Delivery</b> box. |  |
| Next Previous   | Cancel                                                                                                    |                                                                                             |                                 |                                 | Click <b>Next</b> at the bottom of the page to continue                                                                                          |  |

| û C Jobs                        | ✓ Q Document Search                                                                           | Vendors                                          |  |  |  |  |
|---------------------------------|-----------------------------------------------------------------------------------------------|--------------------------------------------------|--|--|--|--|
| Check Pulls/Redire              | Option D: Destroy these checks: the<br>checks selected will be destroyed and<br>not sent out. | Handling Instructions     Confirm & Submit       |  |  |  |  |
| Option A O                      | Ship each check individually to an alternate address (you will be able to specify th          | e addresses and the carrier(s) on the next page) |  |  |  |  |
| Option B 🔘                      | Ship them to the address on the checks, but use this carrier.                                 |                                                  |  |  |  |  |
| Option C 🔘                      | Ship them to this alternate address.                                                          |                                                  |  |  |  |  |
| Option D 💿 Destroy these checks |                                                                                               |                                                  |  |  |  |  |
| Next Previous                   | Cancel                                                                                        |                                                  |  |  |  |  |
|                                 | Click <b>Next</b> at the bottom of the page to continue                                       |                                                  |  |  |  |  |

| JOHNSON   Integrated F               | JOHNSON<br>FINANCIAL GROUP:   Integrated Payables Customer Site |                                   |                         |         |                           |                |  |  |
|--------------------------------------|-----------------------------------------------------------------|-----------------------------------|-------------------------|---------|---------------------------|----------------|--|--|
| û ⊂ Jobs ▼ (                         | Q Document Search                                               | Reports 🕶 🔲 Administration 🕶      | Vendors                 |         |                           |                |  |  |
| Check Pulls/Redirect Reque           | sts                                                             |                                   |                         |         |                           |                |  |  |
| Select Job                           | Select Items                                                    |                                   | Handling Instructions — |         | Confirm & Submit          |                |  |  |
| Please review the information below. |                                                                 |                                   |                         |         |                           |                |  |  |
| Check Number                         | Payee Name                                                      | Address                           |                         | Carrier | Saturday Delivery         | Payment Amount |  |  |
| 000003                               | This page will                                                  | show your updates.                |                         | USPS    | No                        | \$0.03         |  |  |
|                                      |                                                                 |                                   |                         |         |                           | Total: \$0.03  |  |  |
|                                      | Review and cl<br>request.                                       | ick <b>Submit</b> to complete the |                         |         | Items per page: <u>10</u> | < < > >        |  |  |
|                                      |                                                                 |                                   |                         |         |                           |                |  |  |
| Submit Previous Cancel               |                                                                 |                                   |                         |         |                           |                |  |  |

## Thank You

## Additional Resources and Support

For additional resources, including "how-to" guides, please visit our online Client Resources page at <a href="https://www.johnsonfinancialgroup.com/client-resources">https://www.johnsonfinancialgroup.com/client-resources</a>

If further support is needed, please call our Treasury Management Support Center at 888.769.3796 or by email at <u>tmsupport@johnsonfinancialgroup.com</u>.

JohnsonFinancialGroup.com

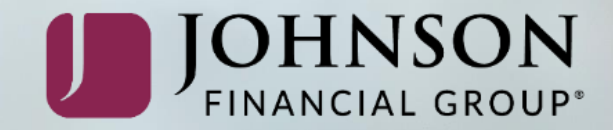